# **BUSINESS SCHOOL**

Comment trouver et lire un livre électronique ?

ance

134 Finance de marché

# A partir de notre catalogue en ligne

# https://my.edhec.edu

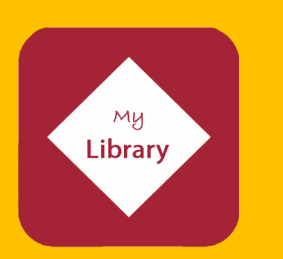

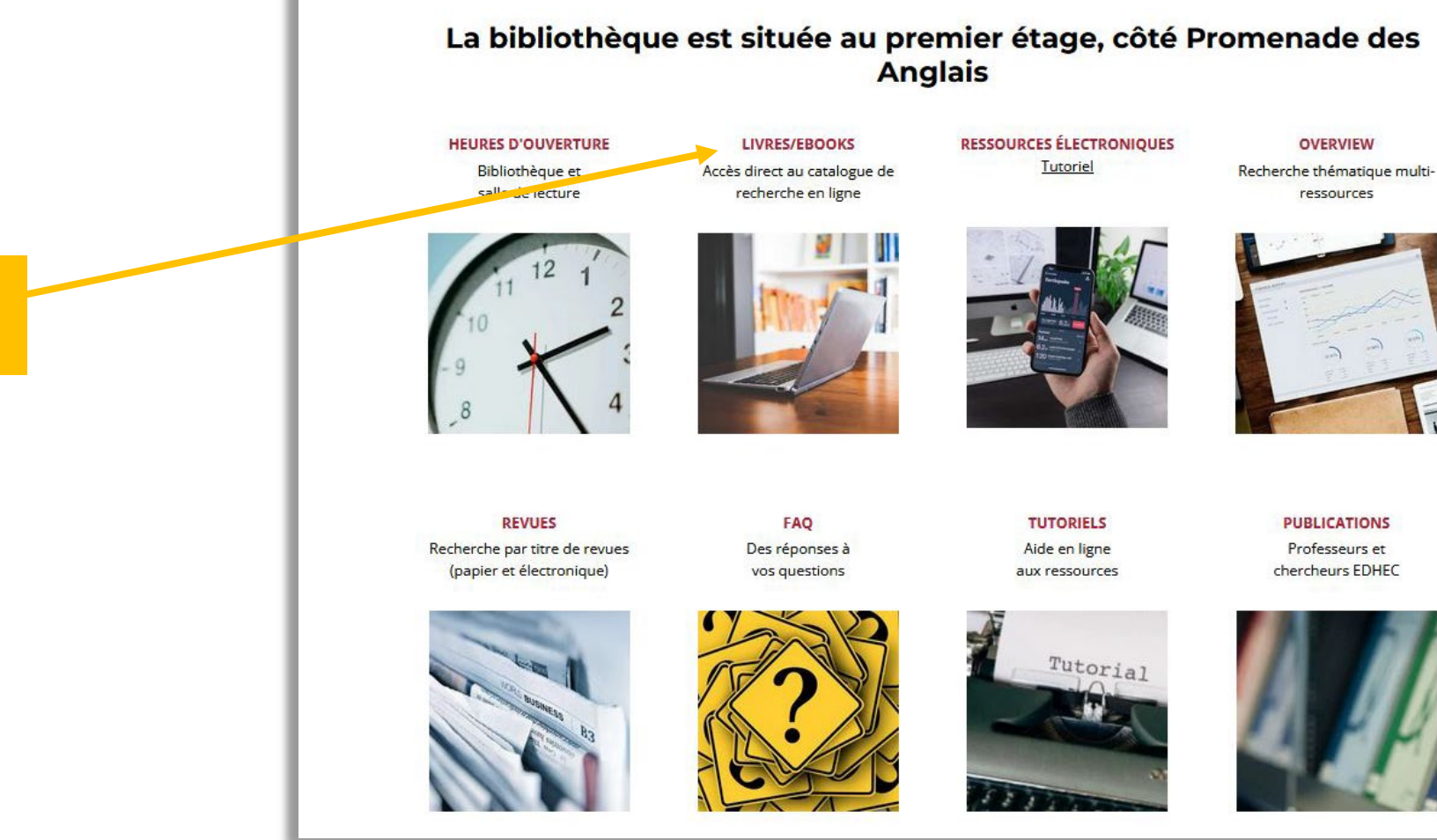

## Cliquez sur *Livres/ebooks*

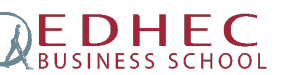

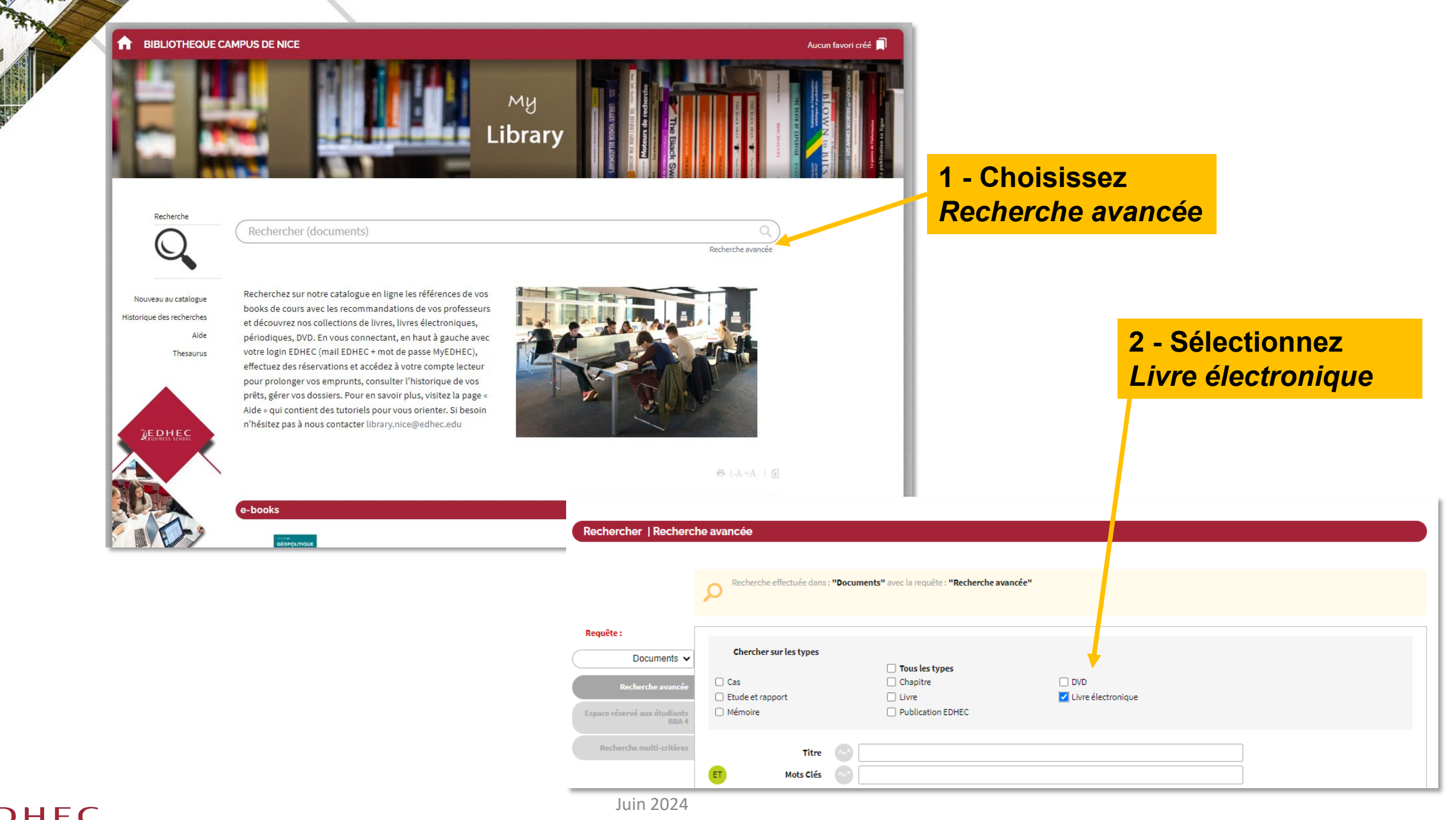

**EDHEC** BUSINESS SCHOOL 3 - Effectuez votre recherche, par *titre* et/ou auteurs et/ou *mots-clés* ou sélectionnez un titre proposé avant de valider

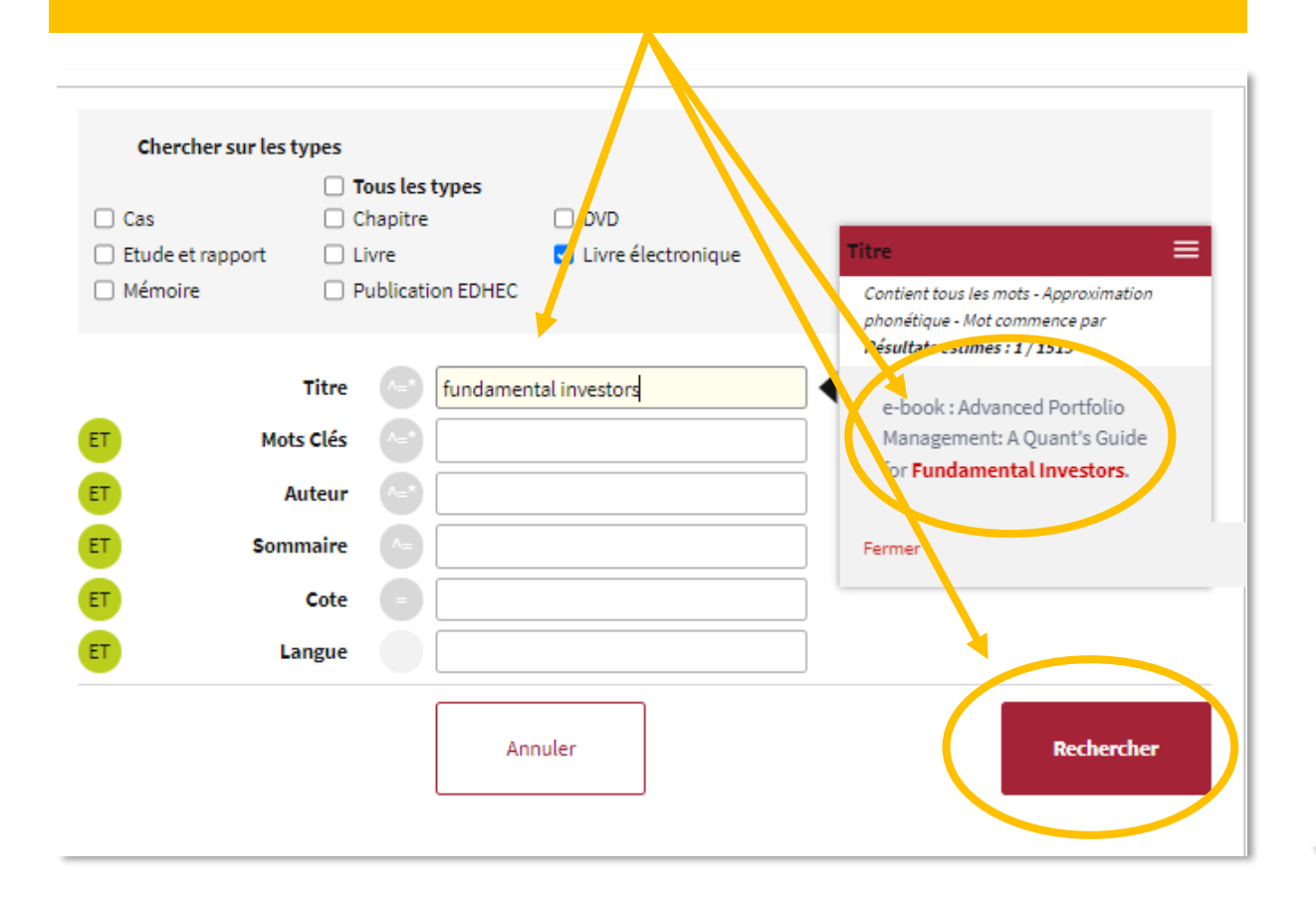

4 - Cliquez sur le titre de l'ouvrage Recherche avancée [Livre électronique] : fundamental inv. 1 résultats Trier: Date × al la Sélectionner : Tous / Aucun e-book : Advanced Portfolio Management: A Quant's Guide for Fundamental Investors, PALEOLOGO Guiseppe A. | WILEY 2021 Livre électronique ... Lire [+] GESTION DE PORTEFEUILLE ; INVESTISSEMENT Sélection ~ Listes : nb d'elts/page 10 🗸 Sélection courante (0/1)  $\sim$ Sélectionner : Tous / Aucun

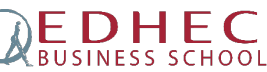

### 5 - Suivez ensuite le lien sous l'image

≡ e-book : Advanced Portfolio Management: A Quant's Guide for Fundamental Investors.

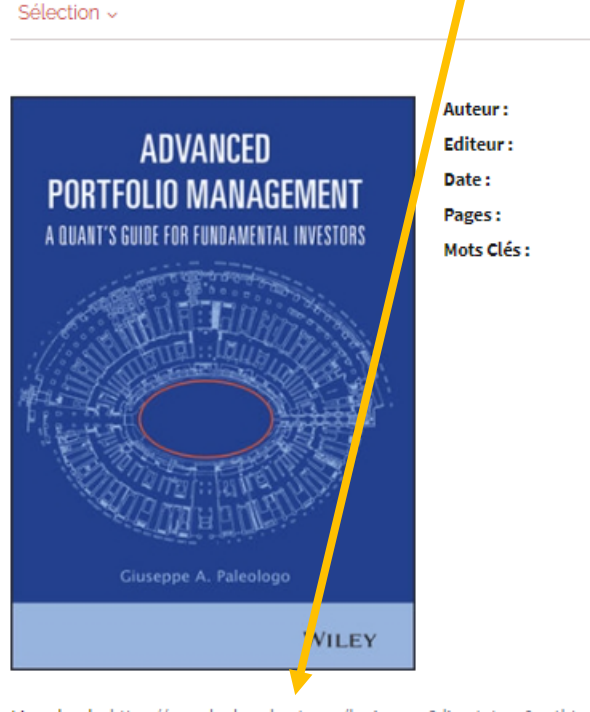

Lien ebook : https://search.ebscohost.com/login.aspx?direct=true&authtype...

eISBN:9781119789802

Sommaire :

Chapter 1 For Whom? Why? And How? Chapter 2 The Problem: From Ideas to Profit Chapter 3 A Tour of Risk and Performance Chapter 4 An Introduction to Multi-Factor Models

#### PALEOLOGO Guiseppe A. WILEY 2021 198 GESTION DE PORTEFEUILLE ; INVESTISSEMENT

Livre électronique

Connectez-vous avec vos identifiants MyEDHEC, obligatoires pour accéder aux ressources en ligne et lire les livres électroniques

| BIBLIOTHÈQUE<br>Université Catholique<br>de Lille 1875 |   |                   |          |           | A         | SE CONNECTE | R FR EN        |
|--------------------------------------------------------|---|-------------------|----------|-----------|-----------|-------------|----------------|
|                                                        | Â | Les bibliothèques | Chercher | Se former | Découvrir | Je suis     | Contact        |
| Vous êtes ici : Accueil / Recherche avancée            |   |                   |          |           |           |             |                |
| Toutes les ressources                                  | • |                   |          |           |           |             | ×              |
|                                                        |   |                   |          |           |           | + rect      | nerche avancée |
|                                                        |   |                   |          |           |           |             |                |
|                                                        |   |                   |          |           |           |             |                |

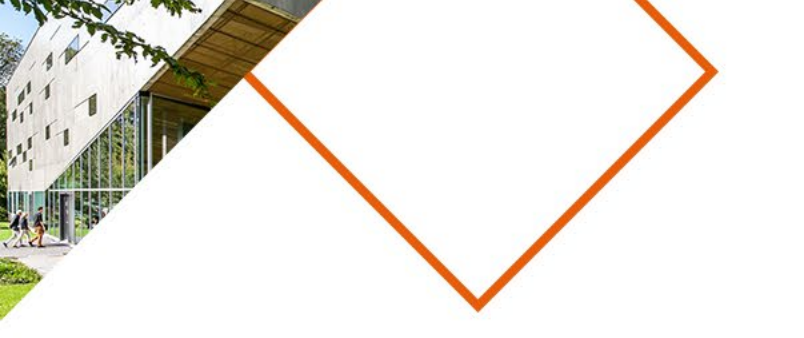

# Des milliers d'autres livres électroniques sont disponibles sur les différentes bases de données.

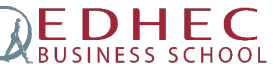

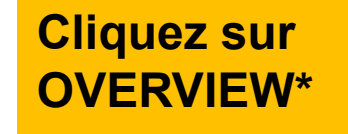

\*OVERVIEW est un outil de recherche sur la majorité des bases de données

## https://my.edhec.edu

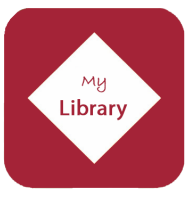

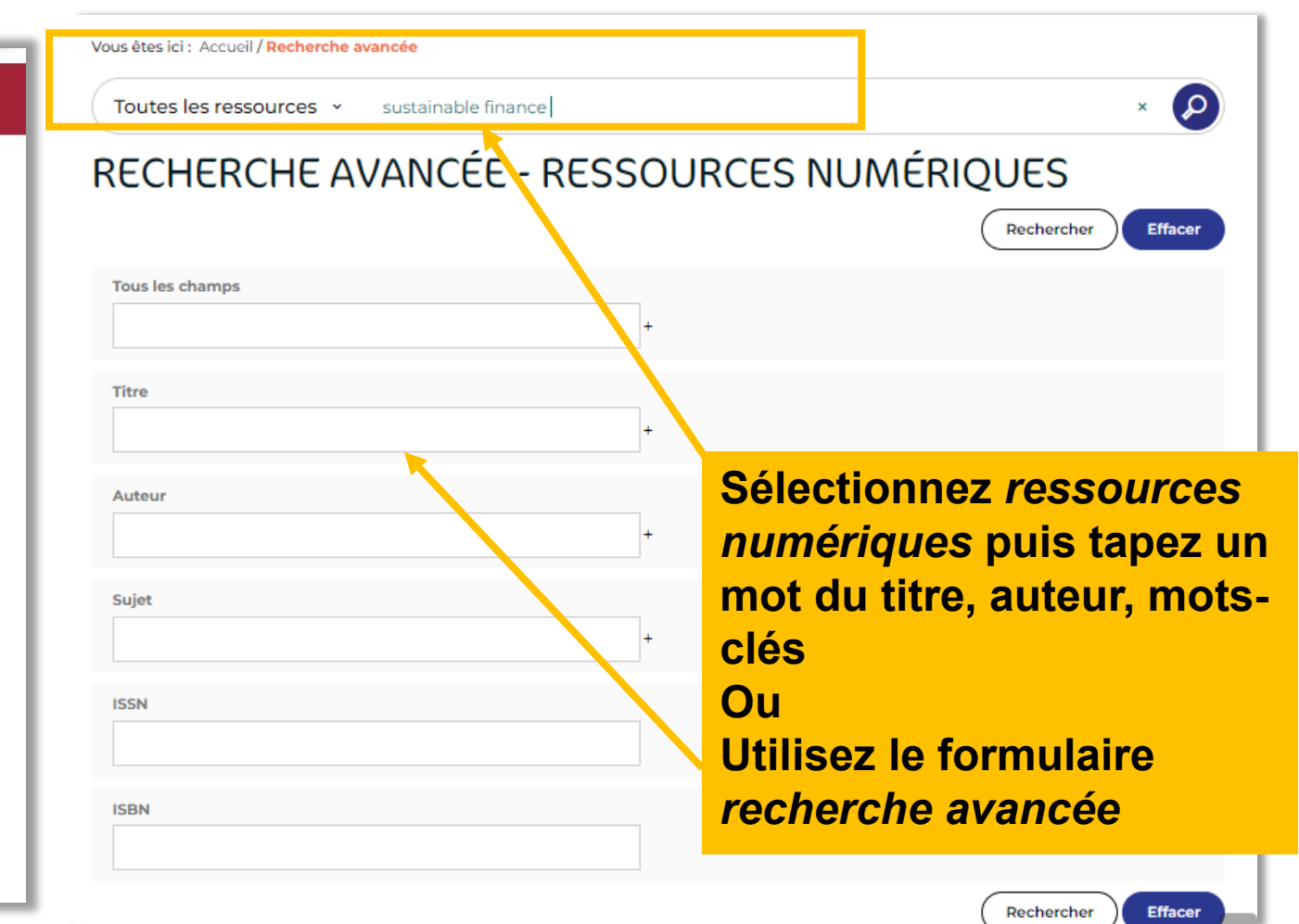

#### La bibliothèque est située au premier étage, côté Promenade des Anglais

HEURES D'OUVERTURE Bibliothèque et salle de lecture

LIVRES/EBOOKS Accès direct au catalogue de recherche en ligne

**RESSOURCES ÉLECTRONIQUES** Tutoriel

OVERVIEW Recherche thématique multiressources

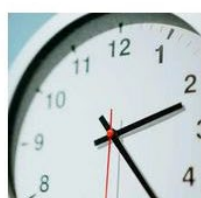

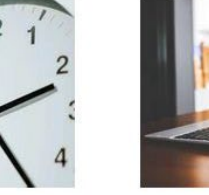

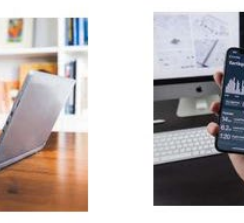

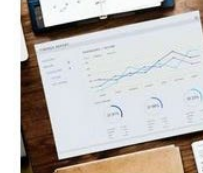

REVUES Recherche par titre de revues (papier et électronique)

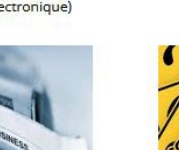

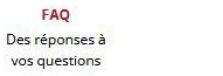

PUBLICATIONS

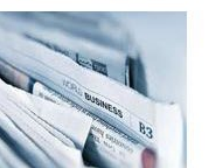

**EDHEC** BUSINESS SCHOOL

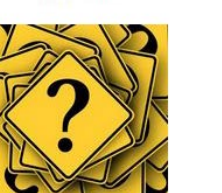

FAO

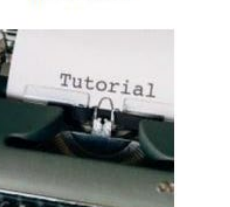

TUTORIELS

Aide en ligne

aux ressources

Professeurs et chercheurs EDHEC

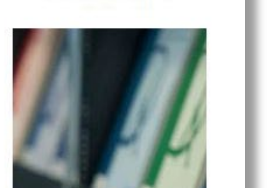

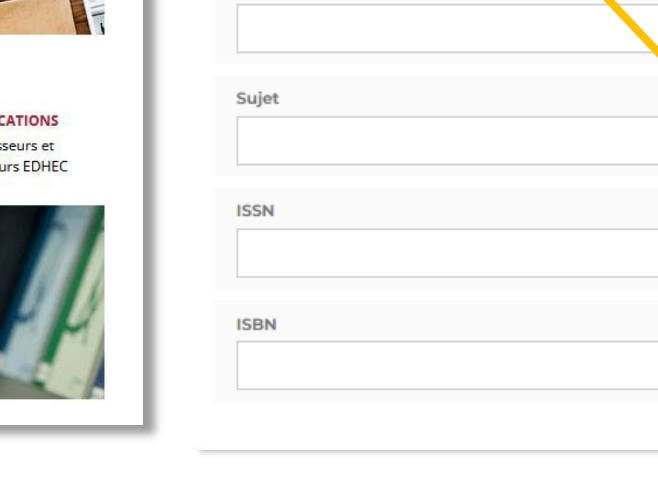

## Lors de vos recherches, pensez à affiner les résultats à l'aide des filtres

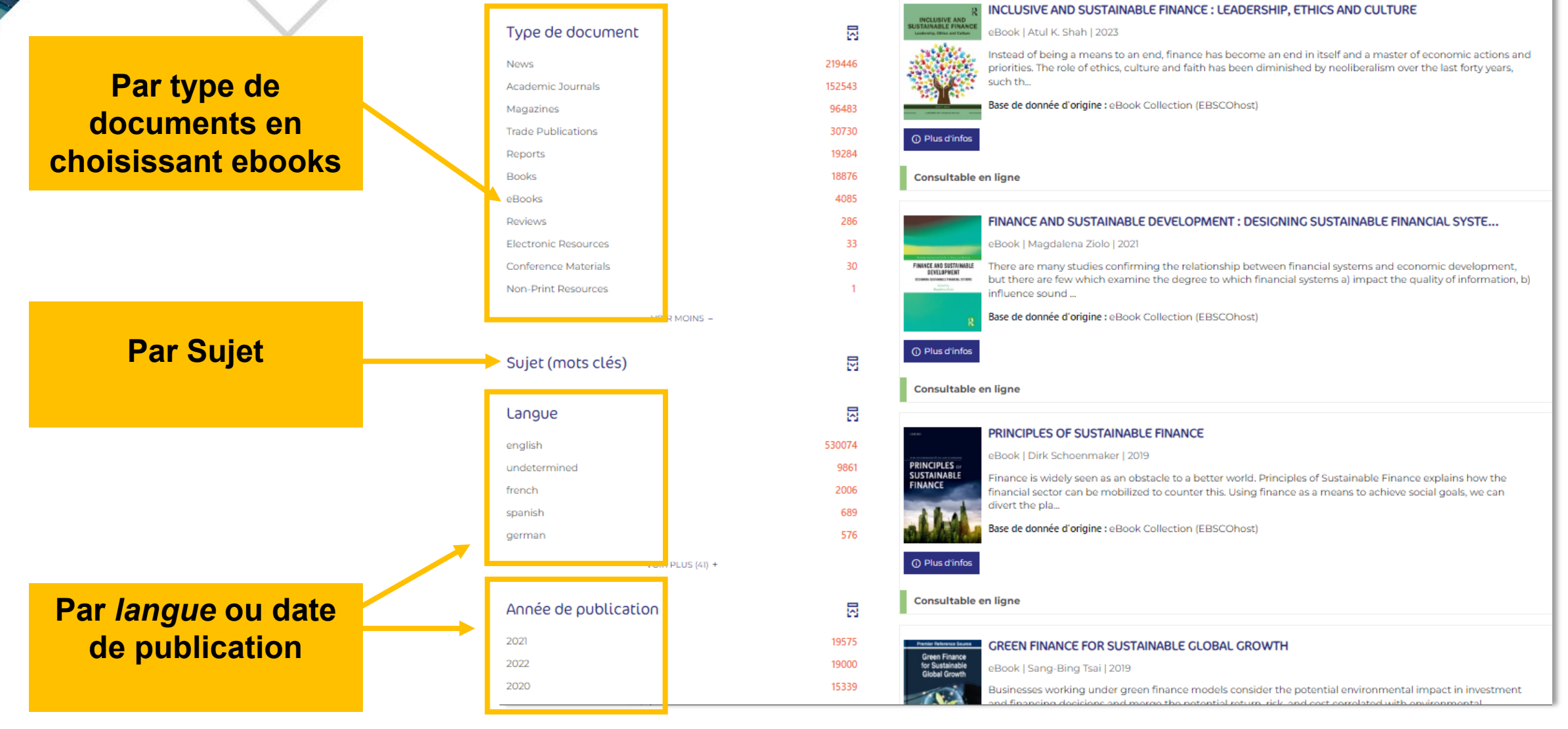

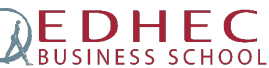

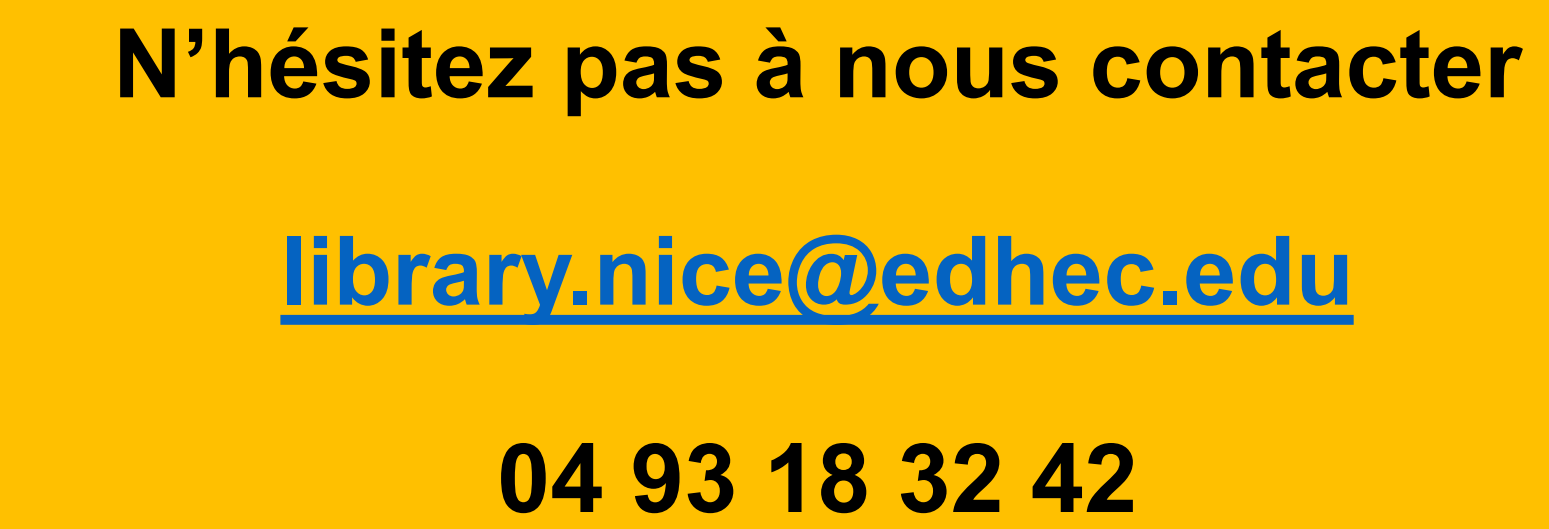

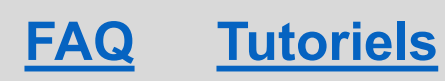

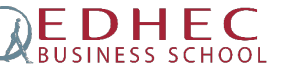

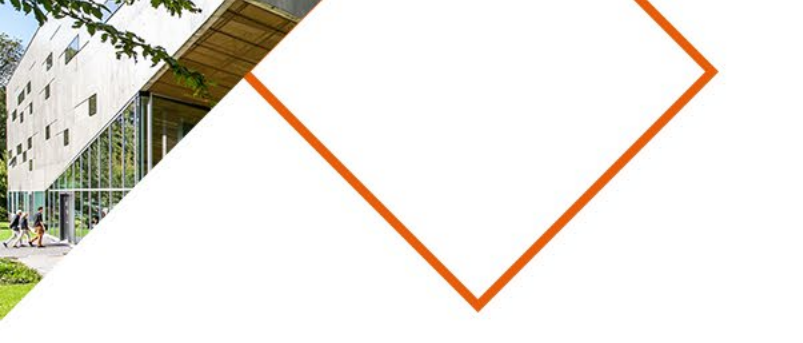

# EDHESS SCHOOL

Make an impact

## WWW.EDHEC.EDU